# 在Catalyst 9800无线LAN控制器上配置网状

| 目录                    |  |  |
|-----------------------|--|--|
| <u>简介</u>             |  |  |
| <u>先决条件</u>           |  |  |
| <u>要求</u>             |  |  |
| 使用的组件                 |  |  |
| <u>配置</u>             |  |  |
| <u>案例研究1:网桥模式</u>     |  |  |
| <u>配置</u>             |  |  |
| 验证                    |  |  |
| <u>故障排除</u>           |  |  |
| <u>案例研究2:Flex +网桥</u> |  |  |
| <u>配置</u>             |  |  |
| <u>验证</u>             |  |  |
| <u>故障排除</u>           |  |  |

# 简介

本文档介绍如何将网状无线接入点(AP)连接到Catalyst 9800无线LAN控制器(WLC)的基本配置示例

# 先决条件

### 要求

Cisco 建议您了解以下主题:

- Catalyst无线9800配置型号
- LAP的配置
- 无线接入点的控制和提供(CAPWAP)
- 配置外部DHCP服务器
- 思科交换机的配置

### 使用的组件

本示例使用轻量接入点(1572AP和1542),可以将其配置为根AP(RAP)或网状AP(MAP)以加入 Catalyst 9800 WLC。1542或1562接入点的操作步骤相同。RAP通过Cisco Catalyst交换机连接到 Catalyst 9800 WLC。

本文档中的信息基于以下软件和硬件版本:

- C9800-CL v16.12.1
- Cisco 第 2 层交换机
- Cisco Aironet 1572系列轻型室外网桥接入点部分

• 适用于Flex+Bridge部分的Cisco Aironet 1542

本文档中的信息都是基于特定实验室环境中的设备编写的。本文档中使用的所有设备最初均采用原 始(默认)配置。如果您的网络处于活动状态,请确保您了解所有命令的潜在影响。

# 配置

案例研究1:网桥模式

配置

网状无线接入点需要经过身份验证才能加入9800控制器。本案例研究认为,您首先以本地模式将 AP连接到WLC,然后将其转换为网桥(a.k.a)网状模式。

要避免分配AP加入配置文件,请使用此示例,但配置默认aaa authorization credential-download方 法,以便允许任何网状AP加入控制器。

第1步:在Device Authentication下配置RAP/MAP mac地址。

转至Configuration > AAA > AAA Advanced > Device Authentication。

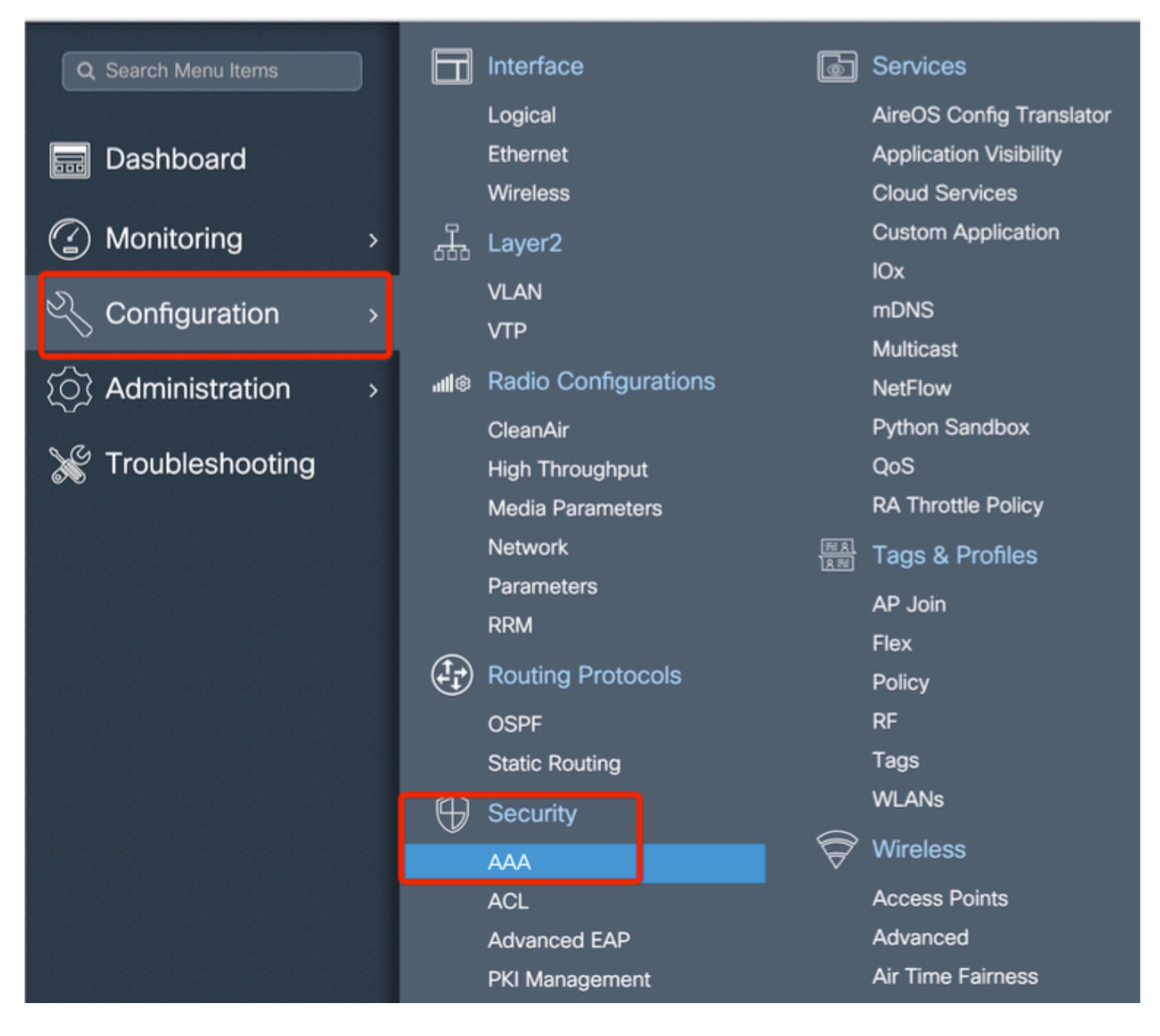

添加MAP的基本以太网MAC地址,添加时不带任何特殊字符,不带"。"或":"

◆ 重要信息:自17.3.1版本起,如果添加任何mac地址分隔符(如"。"、":"或" — "),则AP无 法加入。目前为此打开了2个增强功能<u>:Cisco Bug ID CSCvv43870</u>和Cisco Bug ID <u>CSCvr07920</u>。将来,9800会接受所有mac地址格式。

| a)                                      |
|-----------------------------------------|
| al Number                               |
|                                         |
| Select CSV File                         |
| <ul> <li>Attribute List Name</li> </ul> |
| 10 • kerns per page                     |
| ing ×                                   |
|                                         |
| Non                                     |
| Nulle                                   |
| Apply to Device                         |
| e                                       |

第2步:配置身份验证和授权方法列表。

转至Configuration > Security > AAA > AAA Method list > Authentication,然后创建身份验证方法列 表和授权方法列表。

| Configuration * > Security * | > AAA                                                |                       |            |                 |
|------------------------------|------------------------------------------------------|-----------------------|------------|-----------------|
| + AAA Wizard                 |                                                      |                       |            |                 |
| Servers / Groups             | Method List AAA Advanced                             |                       |            |                 |
| Authentication               |                                                      |                       |            |                 |
|                              | + Add × Delete                                       |                       |            |                 |
| Accounting                   | Quick Setup: AAA Authoriz                            | ation                 | _          | ×               |
|                              | Method List Name*                                    | Mesh_Authz            |            |                 |
|                              | Туре*                                                | credential-download 🔻 |            |                 |
|                              | Group Type                                           | local 🔹               |            |                 |
|                              | Authenticated                                        |                       |            |                 |
|                              | Available Server Groups                              | Assigned Sen          | ver Groups |                 |
|                              | radius<br>Idap<br>tacacs+<br>ISE-Group<br>ISE_grp_12 | <                     |            |                 |
|                              | Cancel                                               |                       |            | Apply to Device |

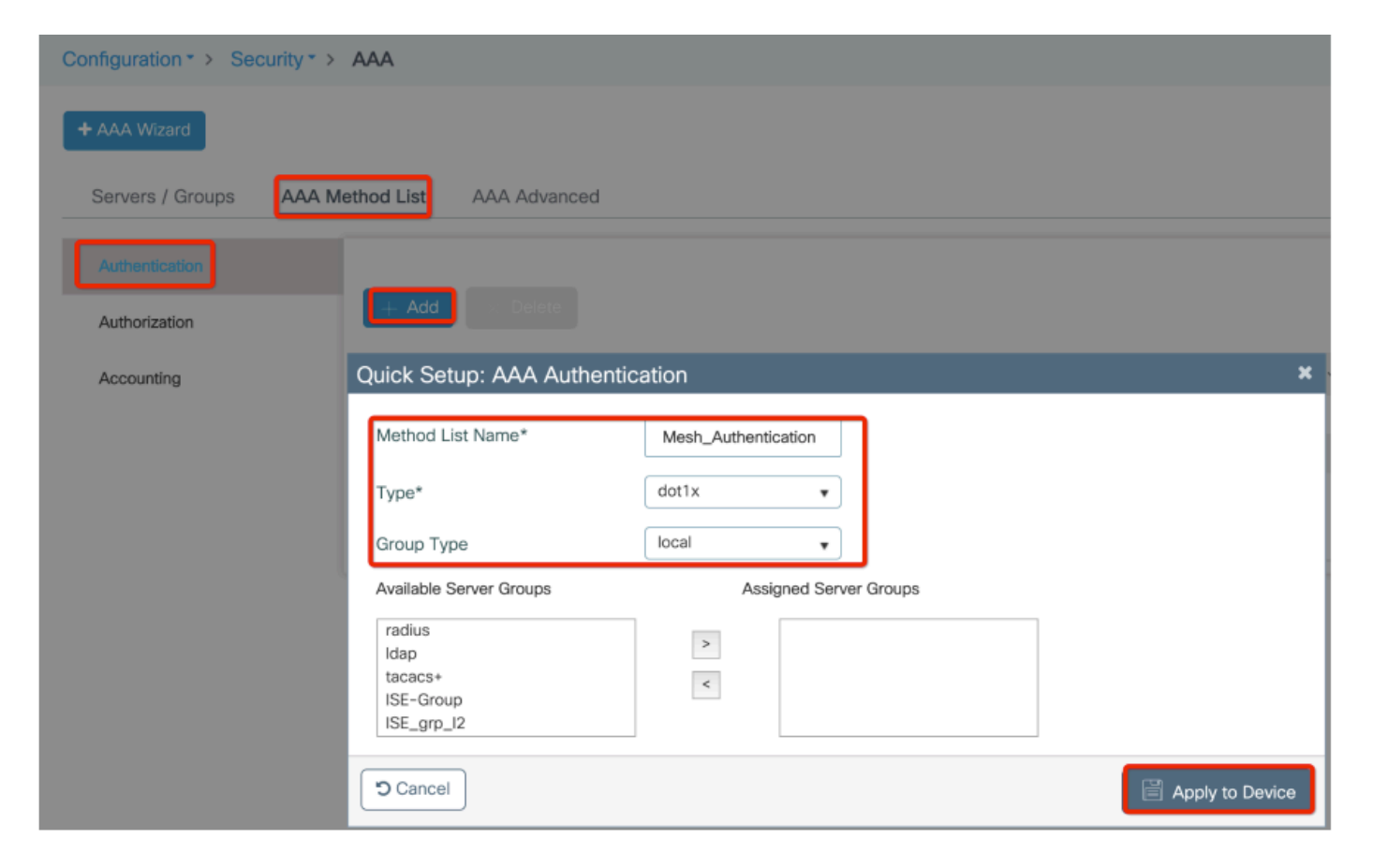

第3步:配置全局网状网参数。

转到Configuration> Mesh> Global参数。最初,我们可以将这些值保留为默认值。

| Monitoring         | > | Д,            | Layer2               |   | Custom Application |
|--------------------|---|---------------|----------------------|---|--------------------|
|                    | - | 000           | νι ανι               |   | IOx                |
| Configuration      | > |               |                      |   | mDNS               |
|                    |   |               |                      |   | Multicast          |
| (O) Administration | > | <b>'''I</b> ® | Radio Configurations |   | NetFlow            |
|                    |   |               | CleanAir             |   | Python Sandbox     |
| X Troubleshooting  |   |               | High Throughput      |   | QoS                |
|                    |   |               | Media Parameters     |   | RA Throttle Policy |
|                    |   |               | Network              |   | Tags & Profiles    |
|                    |   |               | Parameters           |   | AP . loin          |
|                    |   |               | RRM                  |   | Flex               |
|                    |   | (Ì)           | Routing Protocols    |   | Policy             |
|                    |   |               | OSPF                 |   | RF                 |
|                    |   |               | Static Routing       |   | Tags               |
|                    |   | $\oplus$      | Security             |   | WLANs              |
|                    |   | ~             | AAA                  | Ś | Wireless           |
|                    |   |               | ACL                  |   | Access Points      |
|                    |   |               | Advanced EAP         |   | Advanced           |
|                    |   |               | PKI Management       |   | Air Time Fairness  |
|                    |   |               | Guest User           |   | Fabric             |
|                    |   |               | Local EAP            |   | Media Stream       |
|                    |   |               | Local Policy         |   | Mesh               |

第4步:在Configuration > Mesh > Profile > +Add下创建新的网状配置文件

| Global Config Profiles          |                   |                         |                 |
|---------------------------------|-------------------|-------------------------|-----------------|
| + Add > Delete                  |                   |                         |                 |
| Number of Profiles : 1          |                   |                         |                 |
| Add Mesh Profile                |                   |                         | ×               |
| General Advanced                |                   |                         |                 |
| Name*                           | Mesh_Profile      | Backhaul amsdu          |                 |
| Description                     | Enter Description | Backhaul Client Access  |                 |
| Range (Root AP to Mesh AP)      | 12000             | Battery State for an AP |                 |
| Multicast Mode                  | In-Out 🔹          | Full sector DFS status  |                 |
| IDS (Rogue/Signature Detection) |                   |                         |                 |
| Convergence Method              | Standard •        |                         |                 |
| Background Scanning             |                   |                         |                 |
| Channel Change Notification     |                   |                         |                 |
| LSC                             |                   |                         |                 |
| Cancel                          |                   |                         | Apply to Device |

单击已创建的网格剖面,编辑网格剖面的常规和高级设置。

如图所示,我们需要将之前创建的身份验证和授权配置文件映射到Mesh配置文件

| Configuration * > Wireless | * > Mesh              |                       |                       |        |                |
|----------------------------|-----------------------|-----------------------|-----------------------|--------|----------------|
| Global Config Profiles     | 5                     |                       |                       |        |                |
|                            | Add Mesh Profile      |                       |                       |        | ×              |
| + Add Delete               | General Advanced      |                       |                       |        |                |
| Number of Profiles : 1     |                       |                       | 5 GHz Band Backhaul   |        |                |
| Name                       | Security              |                       |                       |        |                |
| default-mesh-profile       | Method                | EAP 🔹                 | Rate Types            | auto 🔻 | )              |
|                            | Authentication Method | Mesh_Authentication + | 2.4 GHz Band Backhaul |        |                |
|                            | Authorization Method  | Mesh_Authz            | Rate Types            | auto 🔻 | ]              |
|                            | Ethernet Bridging     |                       |                       |        |                |
|                            | VLAN Transparent      |                       |                       |        |                |
|                            | Ethernet Bridging     |                       |                       |        |                |
|                            | Bridge Group          |                       |                       |        |                |
|                            | Bridge Group Name     | Enter Name            |                       |        |                |
|                            | Strict Match          |                       |                       |        |                |
|                            | D Cancel              |                       |                       | Ar     | oply to Device |

## 第5步:创建新的AP加入配置文件。转至Configure > Tags and Profiles: AP Join。

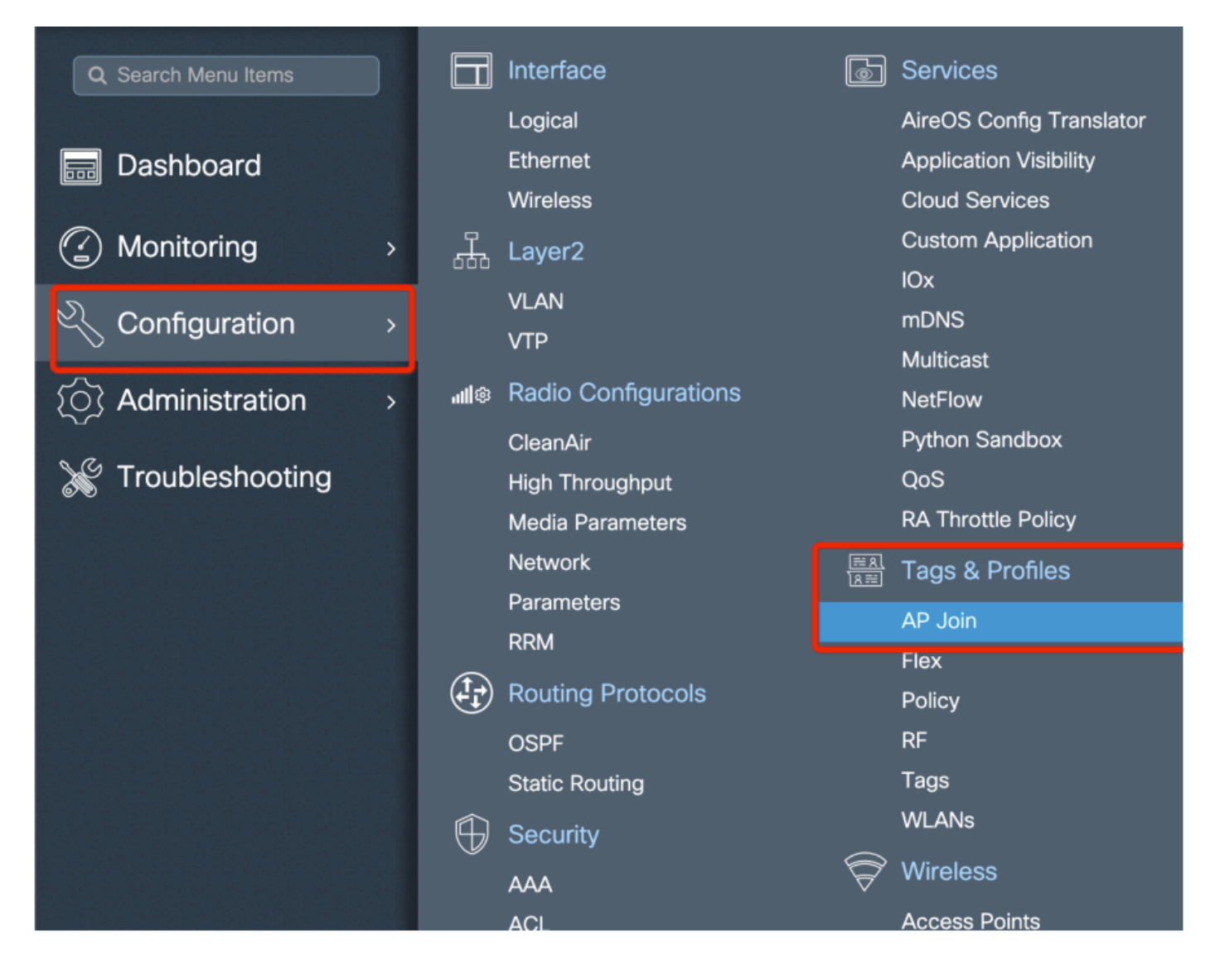

| Configuration * > Tags & Profiles * > AP Join |                 |               |            |            |          |                    |                |   |  |
|-----------------------------------------------|-----------------|---------------|------------|------------|----------|--------------------|----------------|---|--|
| + Add > Delete                                |                 |               |            |            |          |                    |                |   |  |
| AP Jo                                         | oin Profile Nar | me            |            |            | ~        | Description        |                |   |  |
| defau                                         | llt-ap-profile  |               |            |            |          | default ap profile |                |   |  |
| Add AP Join                                   | Profile         |               |            |            |          |                    |                | × |  |
| General                                       | Client          | CAPWAP        | AP         | Management | Rogue AP | ICap               |                |   |  |
| Name*                                         |                 | Mesh_AP_Jo    | in_Profile |            |          |                    |                |   |  |
| Description                                   |                 | Enter Descrip | tion       | ]          |          |                    |                |   |  |
| LED State                                     |                 |               |            |            |          |                    |                |   |  |
| LAG Mode                                      |                 |               |            |            |          |                    |                |   |  |
| NTP Server                                    |                 | 0.0.0.0       |            | ]          |          |                    |                |   |  |
|                                               |                 |               |            |            |          |                    |                |   |  |
| Cancel                                        |                 |               |            |            |          |                    | Apply to Devic | e |  |

应用之前配置的网状配置文件并配置AP EAP身份验证:

| AP Join Profile Name      |                   | ~               | Description               |              |
|---------------------------|-------------------|-----------------|---------------------------|--------------|
| default-ap-profile        |                   |                 | default ap profile        |              |
| Add AP Join Profile       |                   |                 |                           | \$           |
| General Client C          | APWAP AP Manag    | gement Rogue AP | ICap                      |              |
| General Hyperlocati       | on BLE Packet Cap | oture           |                           |              |
| Power Over Ethernet       |                   | Client Stat     | istics Reporting Interval |              |
| Switch Flag               |                   | 5 GHz (sec)     | 90                        |              |
| Power Injector State      |                   | 2.4 GHz (se     | 90 90                     |              |
| Power Injector Type       | Unknown           | Extended I      | Module                    |              |
| Injector Switch MAC       | 00:00:00:00:00:00 | Enable          |                           |              |
| Code                      |                   | Mesh            |                           |              |
| AP EAP Auth Configuration | n                 | Profile Nam     | e Mesh_Profile            | •            |
| EAP Type                  | EAP-FAST 🔻        |                 | <u></u>                   | lear         |
| AP Authorization Type     | CAPWAP DTLS •     | ]               |                           |              |
|                           |                   | -               |                           |              |
| Cancel                    |                   |                 |                           | ly to Device |

第6步:如图所示创建网格位置标签。

|                    |   |             | Logical              |                      | AireOS Config Translator |
|--------------------|---|-------------|----------------------|----------------------|--------------------------|
| 🔜 Dashboard        |   |             | Ethernet             |                      | Application Visibility   |
|                    |   |             | Wireless             |                      | Cloud Services           |
| Monitoring         | > | Д.          | Layer2               |                      | Custom Application       |
|                    |   | 000         | \/I AN               |                      | IOx                      |
| Configuration      | > |             |                      |                      | mDNS                     |
|                    |   |             | VIP                  |                      | Multicast                |
| (O) Administration | > | <b>11</b> © | Radio Configurations |                      | NetFlow                  |
|                    |   |             | CleanAir             |                      | Python Sandbox           |
| 💥 Troubleshooting  |   |             | High Throughput      |                      | QoS                      |
|                    |   |             | Media Parameters     |                      | RA Throttle Policy       |
|                    |   |             | Network              | <u>≕ R</u><br>  R == | Tags & Profiles          |
|                    |   |             | Parameters           |                      | AP loin                  |
|                    |   |             | RRM                  |                      | Fley                     |
|                    |   |             | Routing Protocols    |                      | Policy                   |
|                    |   |             | OSPF                 |                      | RF                       |
|                    |   |             | Static Routing       |                      | Tags                     |
|                    |   | $\bigoplus$ | Security             |                      | WLANs                    |
|                    |   |             | AAA                  | P                    | Wireless                 |
|                    |   |             | ACL                  |                      | Access Points            |
|                    |   |             | Advanced EAP         |                      | Advanced                 |
|                    |   |             | PKI Management       |                      | Air Time Fairness        |

配置单击第6步中创建的Mesh location TAG对其进行配置。

转至Site选项卡,并将之前配置的Mesh AP加入配置文件应用到Site选项卡:

| C | Configuration • > Tags & P | rofiles > Tags     |                 |
|---|----------------------------|--------------------|-----------------|
|   | Policy Site RF             | AP                 |                 |
|   | + Add X Delete             |                    |                 |
|   | Add Site Tag               |                    | ×               |
|   | Name*                      | Mesh_AP_tag        |                 |
|   | Description                | Enter Description  |                 |
|   | AP Join Profile            | Mesh_AP_Join_Profi |                 |
|   | Control Plane Name         | •                  | ·               |
|   | Enable Local Site          |                    |                 |
|   | Cancel                     |                    | Apply to Device |

## 步骤 7.将AP转换为网桥模式。

| Configuration * > Wireless * > Access Points       | Edit AP            |                             |                           |                |
|----------------------------------------------------|--------------------|-----------------------------|---------------------------|----------------|
|                                                    | General Interfaces | High Availability Inventory | Mesh Advanced             | Support Bundle |
| All Access Points Number of AP(s): 1               | General            |                             | Version                   |                |
| AP V Admin V IP                                    | AP Name*           | AP2C33-110E-6B66            | Primary Software Version  | 17.3.0.17      |
| AP Name V Model Slots V Status Address             | Location*          | default location            | Predownloaded Status      | N/A            |
| AP2C33-110E-6B66 AP1562E- 2 📀 109.129.49.5<br>E-K9 | Base Radio MAC     | 7070.8bb4.9200              | Predownloaded Version     | N/A            |
| i⊲ ⊲ 1 > 10 v items per page                       | Ethernet MAC       | 2c33.110e.6b66              | Next Retry Time           | N/A            |
|                                                    | Admin Status       |                             | Boot Version              | 1.1.2.4        |
| > 5 GHz Radios                                     | AP Mode            | Bridge v                    | IOS Version               | 17.3.0.17      |
| > 2.4 GHz Radios                                   | Operation Status   | Monitor<br>Sensor           | Mini IOS Version          | 0.0.0.0        |
|                                                    | Fabric Status      | Sniffer                     | IP Config                 |                |
| > Dual-Band Radios                                 | LED State          | Bridge<br>Clear             | CAPWAP Preferred Mode IPv | 4              |

## 通过CLI,您可以在AP上发出此命令:

capwap ap mode bridge

AP重新启动后作为网桥模式重新加入。

步骤 8现在您可以定义AP的角色:根AP或网状AP。

当网状AP通过其尝试连接到根AP的无线电加入WLC时,根AP是与WLC具有有线连接的网络。

当网状AP无法通过其无线电找到根AP以进行调配时,可以通过其有线接口加入WLC。

| Configuration * > Wireless * > Access Points               | Edit AP                        |                      |             |                             |                                             | ×                                               |
|------------------------------------------------------------|--------------------------------|----------------------|-------------|-----------------------------|---------------------------------------------|-------------------------------------------------|
|                                                            | General Interfaces             | High Availabilit     | / Inventory | / Mesh                      | Advanced                                    | Support Bundle                                  |
| Number of AP(s): 1                                         | General                        |                      |             | Ethernet Port               | Configuration                               |                                                 |
| AP v Admin v IP<br>AP Name v Model Slots v Status Address  | Block Child<br>Daisy Chaining  |                      |             | Ethernet B<br>enabled to co | ridging on the asso<br>onfigure this sectio | ciated Mesh Profile should be<br>n successfully |
| AP2C33-110E-6B66 AIR-<br>AP1562E- 2 🔮 109.129.49.9<br>E-K9 | Daisy Chaining strict-<br>RAP  |                      |             | Port                        |                                             | 0                                               |
| H 4 1 F 10 V items per page                                | Preferred Parent MAC           | 0000.0000.0000       |             | Mode                        |                                             | normal                                          |
| > 5 GHz Radios                                             | VLAN Trunking Native           |                      |             |                             |                                             |                                                 |
| > 2.4 GHz Radios                                           | Role                           | Mesh<br>Root<br>Mesh | •           |                             |                                             |                                                 |
| > Dual-Band Radios                                         | Remove PSK                     |                      |             |                             |                                             |                                                 |
| > Country                                                  | Backhaul                       |                      |             |                             |                                             |                                                 |
| > LSC Provision                                            | Backhaul Radio Type            | 5ghz                 | •           |                             |                                             |                                                 |
|                                                            | Backhaul Slot ID<br>Rate Types | 1<br>auto            | •           |                             |                                             |                                                 |
|                                                            | "D Cancel                      |                      |             |                             |                                             | Update & Apply to Device                        |

#### 验证

```
aaa new-model
aaa local authentication default authorization default
!
!
aaa authentication dot1x default local
aaa authentication dot1x Mesh_Authentication local
aaa authorization network default local
aaa authorization credential-download default local
aaa authorization credential-download Mesh_Authz local
username 111122223333 mac
wireless profile mesh Mesh_Profile
method authentication Mesh_Authentication
method authorization Mesh_Authz
wireless profile mesh default-mesh-profile
 description "default mesh profile"
wireless tag site Mesh_AP_Tag
ap-profile Mesh_AP_Join_Profile
ap profile Mesh_AP_Join_Profile
hyperlocation ble-beacon 0
hyperlocation ble-beacon 1
hyperlocation ble-beacon 2
hyperlocation ble-beacon 3
hyperlocation ble-beacon 4
mesh-profile Mesh_Profile
```

#### 在Troubleshoot > Radiative Trace Web UI页中,单击add,然后输入AP mac地址。

| Q Search Menu Items | Troubleshooting - > Radioactive Trace   |                     |
|---------------------|-----------------------------------------|---------------------|
| Dashboard           | Conditional Debug Global State: Stopped |                     |
| Monitoring >        | + Add                                   |                     |
| 🔾 Configuration 🛛 🔸 | MAC/IP Address Trace file               |                     |
| () Administration   | I I → I II → Items per page             | No items to display |
| X Troubleshooting   |                                         |                     |
|                     | Add MAC/IP Addres                       | s <b>X</b>          |
|                     | MAC/IP Address*                         |                     |
|                     | S Cancel                                | Apply to Device     |
|                     |                                         |                     |

单击Start并等待AP再次尝试加入控制器。

完成后,单击Generate并选择收集日志的时间段(例如最近10或30分钟)。

单击Trace file name(跟踪文件名)从浏览器下载。

以下是AP未加入的示例,因为定义的aaa授权方法名称错误:

```
019/11/28 13:08:38.269 {wncd_x_R0-0}{1}: [capwapac-smgr-srvr] [23388]: (info): Session-IP: 192.168.88.4
2019/11/28 13:08:38.288 {wncd_x_R0-0}{1}: [ewlc-infra-evq] [23388]: (info): DTLS record type: 23, appli
2019/11/28 13:08:38.288 {wncd_x_R0-0}{1}: [capwapac-smgr-sess] [23388]: (info): Session-IP: 192.168.88.
2019/11/28 13:08:38.288 {wncd_x_R0-0}{1}: [capwapac-smgr-sess] [23388]: (info): Session-IP: 192.168.88.
2019/11/28 13:08:38.288 {wncd_x_R0-0}{1}: [mesh-config] [23388]: (ERR): Failed to get ap PMK cache rec
2019/11/28 13:08:38.288 {wncd_x_R0-0}{1}: [mesh-config] [23388]: (ERR): Failed to get ap PMK cache rec
2019/11/28 13:08:38.288 {wncd_x_R0-0}{1}: [mesh-config] [23388]: (ERR): Failed to get ap PMK cache rec
2019/11/28 13:08:38.288 {wncd_x_R0-0}{1}: [apmgr-capwap-join] [23388]: (info): 00a3.8e95.6c40 Ap auth p
2019/11/28 13:08:38.288 {wncd_x_R0-0}{1}: [apmgr-capwap-join] [23388]: (ERR): Failed to initialize auth
2019/11/28 13:08:38.288 {wncd_x_R0-0}{1}: [apmgr-capwap-join] [23388]: (ERR): 00a3.8e95.6c40 Auth reque
2019/11/28 13:08:38.288 {wncd_x_R0-0}{1}: [apmgr-db] [23388]: (ERR): 00a3.8e95.6c40 Failed to get wtp r
2019/11/28 13:08:38.288 {wncd_x_R0-0}{1}: [apmgr-db] [23388]: (ERR): 00a3.8e95.6c40 Failed to get ap ta
2019/11/28 13:08:38.288 {wncd_x_R0-0}{1}: [capwapac-smgr-sess-fsm] [23388]: (ERR): Session-IP: 192.168.
2019/11/28 13:08:38.288 {wncd_x_R0-0}{1}: [capwapac-smgr-sess-fsm] [23388]: (info): Session-IP: 192.168
2019/11/28 13:08:38.288 {wncd_x_R0-0}{1}: [capwapac-smgr-sess-fsm] [23388]: (note): Session-IP: 192.168
2019/11/28 13:08:38.288 {wncd_x_R0-0}{1}: [capwapac-smgr-sess-fsm] [23388]: (note): Session-IP: 192.168
2019/11/28 13:08:38.288 {wncd_x_R0-0}{1}: [ewlc-dtls-sessmgr] [23388]: (info): Remote Host: 192.168.88.
2019/11/28 13:08:38.288 {wncd_x_R0-0}{1}: [ewlc-dtls-sessmgr] [23388]: (info): Remote Host: 192.168.88.
2019/11/28 13:08:38.289 {wncmgrd_R0-0}{1}: [ewlc-infra-evq] [23038]: (debug): instance :0 port:38932MAC
```

点击未加入的AP时,在Web UI控制面板中更容易看到相同内容。"Ap auth pending"是指向AP自身 身份验证的提示:

| Monitoring >> Wireless >> AP Statistics | Join Statistic         | cs                         |                                        |                                                    | 3       |
|-----------------------------------------|------------------------|----------------------------|----------------------------------------|----------------------------------------------------|---------|
| General Join Statistics                 | General                | Statistics                 |                                        |                                                    |         |
|                                         | DTLS Sessio            | on request received        | 1                                      | Configuration requests received                    | 0       |
| Clear ClearAll                          | Established            | DTLS session               | 1                                      | Successful configuration<br>responses sent         | 0       |
| Number of AP(s): 2                      | Unsuccessfi            | ul DTLS session            | 0                                      | Unsuccessful configuration                         | 0       |
| Status "Is equal to" NOT JOINED × Y     | Reason for I session   | ast unsuccessful DTLS      | DTLS Handshake<br>Success              | Reason for last unsuccessful                       | NA      |
| AP2CF8-9B5F-7D70 C9120A                 | Time at last           | successful DTLS session    | Mon, 17 Feb 2020<br>09:15:41 GMT<br>NA | configuration attempt                              |         |
|                                         | Time at last session   | unsuccessful DTLS          |                                        | configuration attempt                              | NA      |
| items per page                          | Join phase             | e statistics               |                                        | Time at last unsuccessful<br>configuration attempt | NA      |
|                                         | Join requests received | ts received                | 1                                      | Data DTLS Statistics                               |         |
|                                         | Successful j           | oin responses sent         | 0                                      | DTLS Session request received                      | 0       |
|                                         | Unsuccessfi            | ul join request processing | 0                                      | Established DTLS session                           | 0       |
|                                         | Reason for I attempt   | ast unsuccessful join      | Ap auth pending                        | Unsuccessful DTLS session                          | 0       |
|                                         | Time at last           | successful join attempt    | NA                                     | Reason for last unsuccessful<br>DTLS session       | Success |
|                                         | Time at last           | unsuccessful join attempt  | NA                                     | Time at last successful DTLS<br>session            | NA      |
|                                         |                        |                            |                                        | Time at last unsuccessful DTLS session             | NA      |
|                                         |                        |                            |                                        |                                                    | 🗸 ок    |

案例研究2:Flex +网桥

本部分重点介绍1542 AP在Flex+网桥模式下与EAP身份验证在WLC上本地完成的加入过程。

#### 配置

• 步骤1:导航到配置 > 安全 > AAA > AAA高级 > 设备身份验证

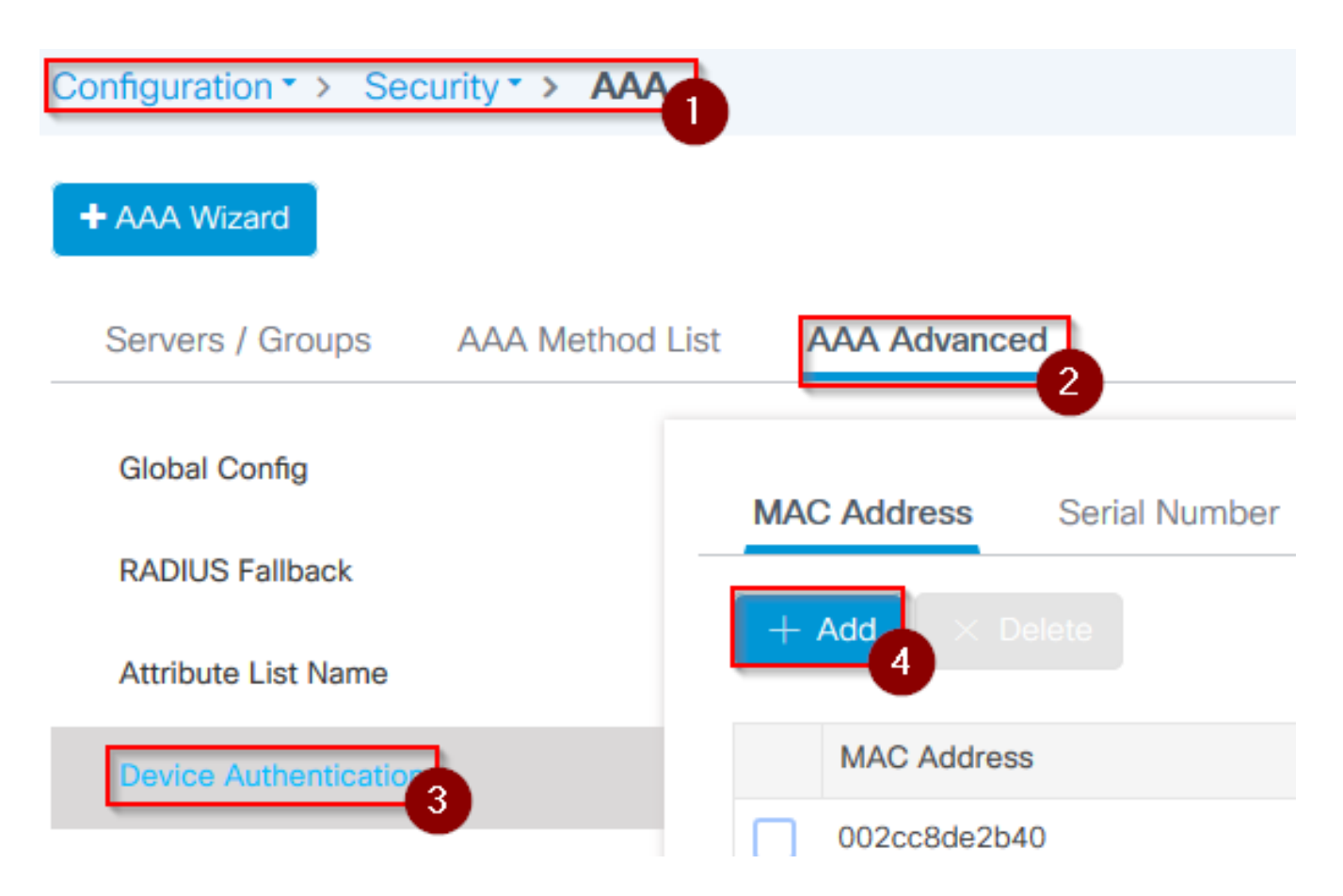

- 第二步:选择Device Authentication,然后选择Add
- 第三步:键入要加入WLC的AP的基本以太网MAC地址,将Attribute List Name留空,然后选 择Apply to Device

| Quick Setup: MAC Filtering          |                             | × |
|-------------------------------------|-----------------------------|---|
| MAC Address*<br>Attribute List Name | 1<br>fffffffff<br>2<br>None | 6 |
| Cancel                              |                             | 3 |

- 第四步:导航到配置 > 安全 > AAA > AAA方法列表> 身份验证
- 第五步:选择Add,系统将显示AAA Authentication弹出窗口

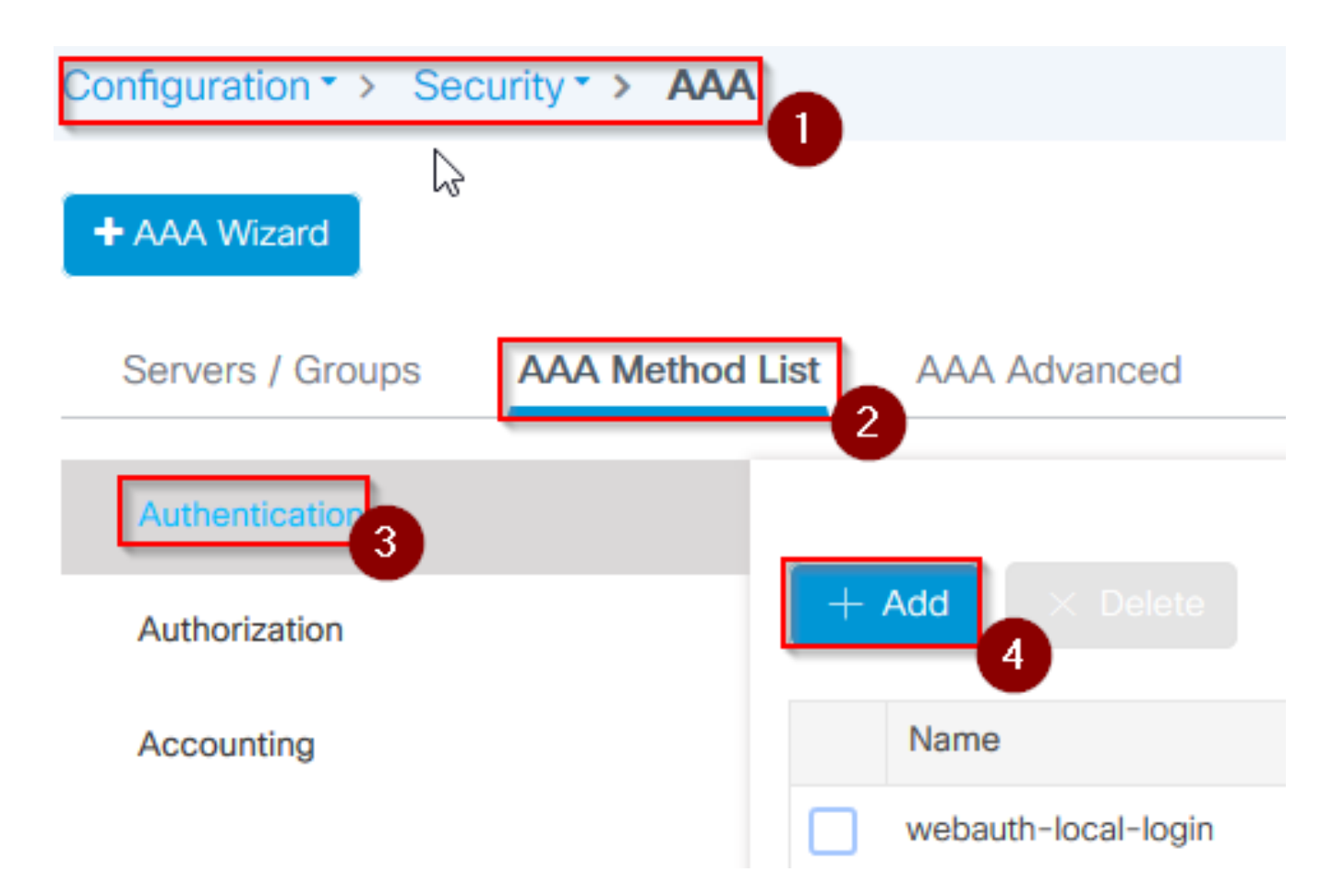

• 第六步:在Method List Name中键入名称,从Type\*下拉列表中选择802.1x,并为Group Type选择local,最后选择Apply to Device

| Quick Setup: AAA Auther                          | tication 1             |     | × |
|--------------------------------------------------|------------------------|-----|---|
| Method List Name*                                | mesh-apj 2             |     |   |
| Туре*                                            | dot1x 🔻 3              |     |   |
| Group Type                                       | local 🔹                |     |   |
| Available Server Groups                          | Assigned Server Groups |     |   |
| radius<br>Idap<br>tacacs+<br>imarquez-Radius-grp |                        | ~ ~ |   |
| <b>D</b> Cancel                                  |                        |     | 5 |

- 步骤6b.如果您的AP直接以网桥模式加入,并且之前没有分配站点和策略标签,请重复步骤
   6,但使用默认方法。
- 配置指向本地的dot1x aaa身份验证方法(CLI aaa authentication dot1x default local)
- 步骤 7.导航到配置 > 安全 > AAA > AAA方法列表> 授权
- 步骤 8选择Add,系统将显示AAA Authorization弹出窗口

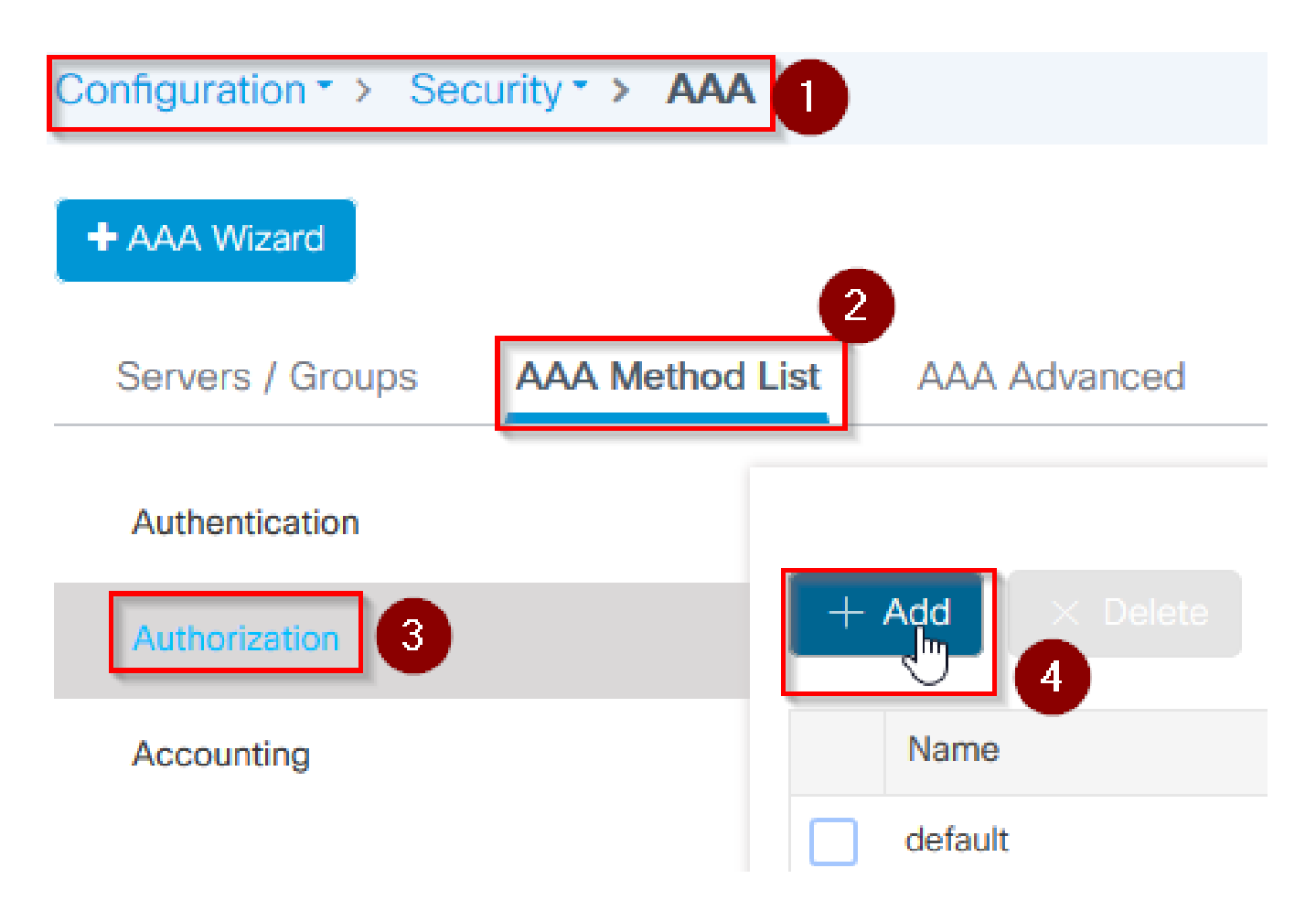

• 步骤 9在Method List Name中键入名称,从Type\*下拉菜单中选择credential download,并为 Group Type选择local,最后选择Apply to Device

| Quick Setup: AAA Authorizat                 | ion                     | ×               |
|---------------------------------------------|-------------------------|-----------------|
| Method List Name*                           | mesh-ap                 |                 |
| Туре*                                       | credential-download 🗸 2 |                 |
| Group Type                                  | local 🗸 3               |                 |
| Authenticated                               |                         |                 |
| Available Server Groups                     | Assigned Server Groups  |                 |
| radius / ldap tacacs+ imarquez-Radius-grp v | ><br><                  | 4               |
| Cancel                                      |                         | Apply to Device |

- 步骤9b.如果AP直接在网桥模式下加入(即它不会首先在本地模式下加入),请对默认凭证下 载方法(CLI aaa authorization credential-download default local)重复步骤9
- 步骤 10导航到配置 > 无线 > 网状 > 配置文件
- 步骤 11选择Add,系统将显示Add Mesh Profile弹出窗口

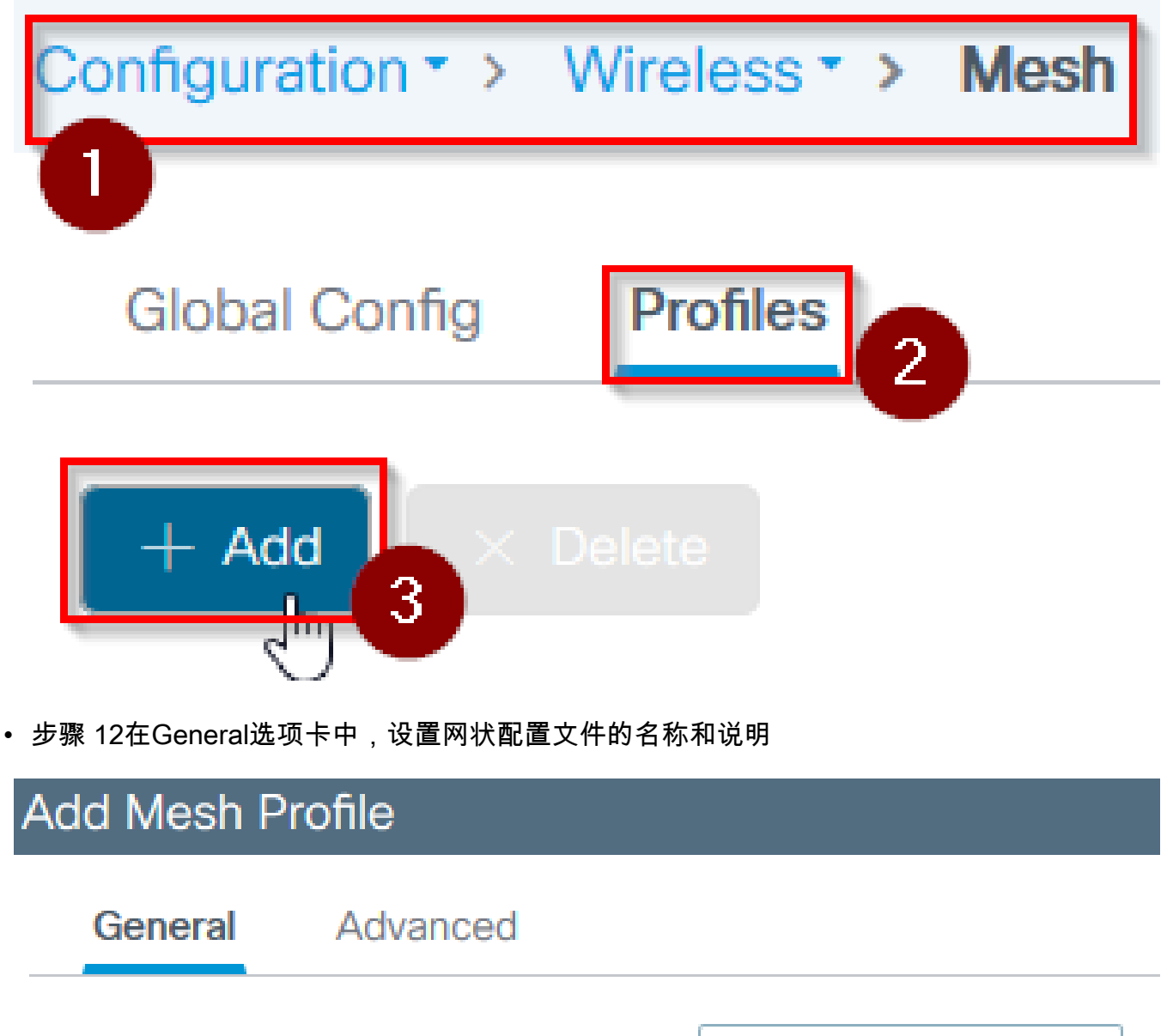

| Name*       | mesh-profile |
|-------------|--------------|
|             |              |
| Description | mesh-profile |

- 步骤 13在Advanced选项卡下,为Method字段选择EAP
- 步骤 14选择Authorization和Authentication配置文件(在步骤6和9中定义),然后选择Apply to Device

| Add Mesh Profile      |            |   |                    |      |               | ×  |
|-----------------------|------------|---|--------------------|------|---------------|----|
| General Advanced      |            |   |                    |      |               |    |
| Security              |            |   | 5 GHz Band Backhau | ll.  |               |    |
| Method                | EAP 🔻      | 2 | Rate Types         | auto | •             |    |
| Authentication Method | mesh-ap 🔻  | 3 | 2.4 GHz Band Backh | aul  |               |    |
| Authorization Method  | mesh-apl   | 4 | Rate Types         | auto | •             |    |
| Ethernet Bridging     |            |   |                    |      |               |    |
| VLAN Transparent      |            |   |                    |      |               |    |
| Ethernet Bridging     |            |   | R                  |      |               |    |
| Bridge Group          |            |   |                    |      |               |    |
| Bridge Group Name     | Enter Name | ] |                    |      |               |    |
| Strict Match          |            |   |                    |      | ß             |    |
| Cancel                |            |   |                    |      | Apply to Devi | се |

- 步骤 15导航到配置 > 标记和配置文件 > AP加入 > 配置文件
- 步骤 16选择Add,系统将显示AP Join Profile弹出窗口,为AP Join配置文件设置名称和说明

| Configuration        | AP Join |
|----------------------|---------|
|                      | U       |
| + Add × Delete       |         |
| AP Join Profile Name |         |

#### Add AP Join Profile General Client CAPWAP AP Management Rogue AP **ICap** Name\* mes-ap-join Description mesh-ap-join $\checkmark$ LED State LAG Mode 0.0.0.0 NTP Server

- 步骤 17导航到AP选项卡,从Mesh Profile Name下拉列表选择在步骤12中创建的Mesh Profile
- 步骤 18.确保分别为EAP Type和AP Authorization Type字段设置EAP-FAST和CAPWAP DTLS
- 斯蒂奥19。选择应用到设备

| AP Join P       | rofile   |            |              |          |             |            |                 |       |
|-----------------|----------|------------|--------------|----------|-------------|------------|-----------------|-------|
| ieneral         | Client   | CAPWAP     | AP Man       | agement  | Rogue AP    | ICap       |                 |       |
| General         | Hyperloo | cation BLE | Packet Ca    | apture   |             |            |                 |       |
| Power Over E    | thernet  |            |              |          | Client Stat | istics Rep | orting Interval |       |
| Switch Flag     |          |            |              |          | 5 GHz (sec) | 1          | 90              |       |
| ower Injector   | State    |            |              |          | 2.4 GHz (se | c)         | 90              |       |
| Power Injector  | Туре     | Unkno      | wn           | <b>,</b> | Extended    | Module     |                 |       |
| njector Switch  | MAC      | 00:00      | :00:00:00:00 |          | Enable      |            |                 |       |
| Code            |          |            |              |          | Mesh        |            |                 | 0     |
| AP EAP Auth     | Configur | ration     |              | 3        | Profile Nam | e          | mesh-profile    | •     |
| ЕАР Туре        |          | EAP-F      | AST          | -        |             |            |                 | Clear |
| AP Authorizatio | on Type  | CAPW       | AP DTLS      | . 4      |             |            |                 |       |

Apply to Device

- 步骤 20.导航到配置 > 标记和配置文件 > 标记 >站点
- 步骤 21.选择Add,系统将显示Site Tag弹出窗口

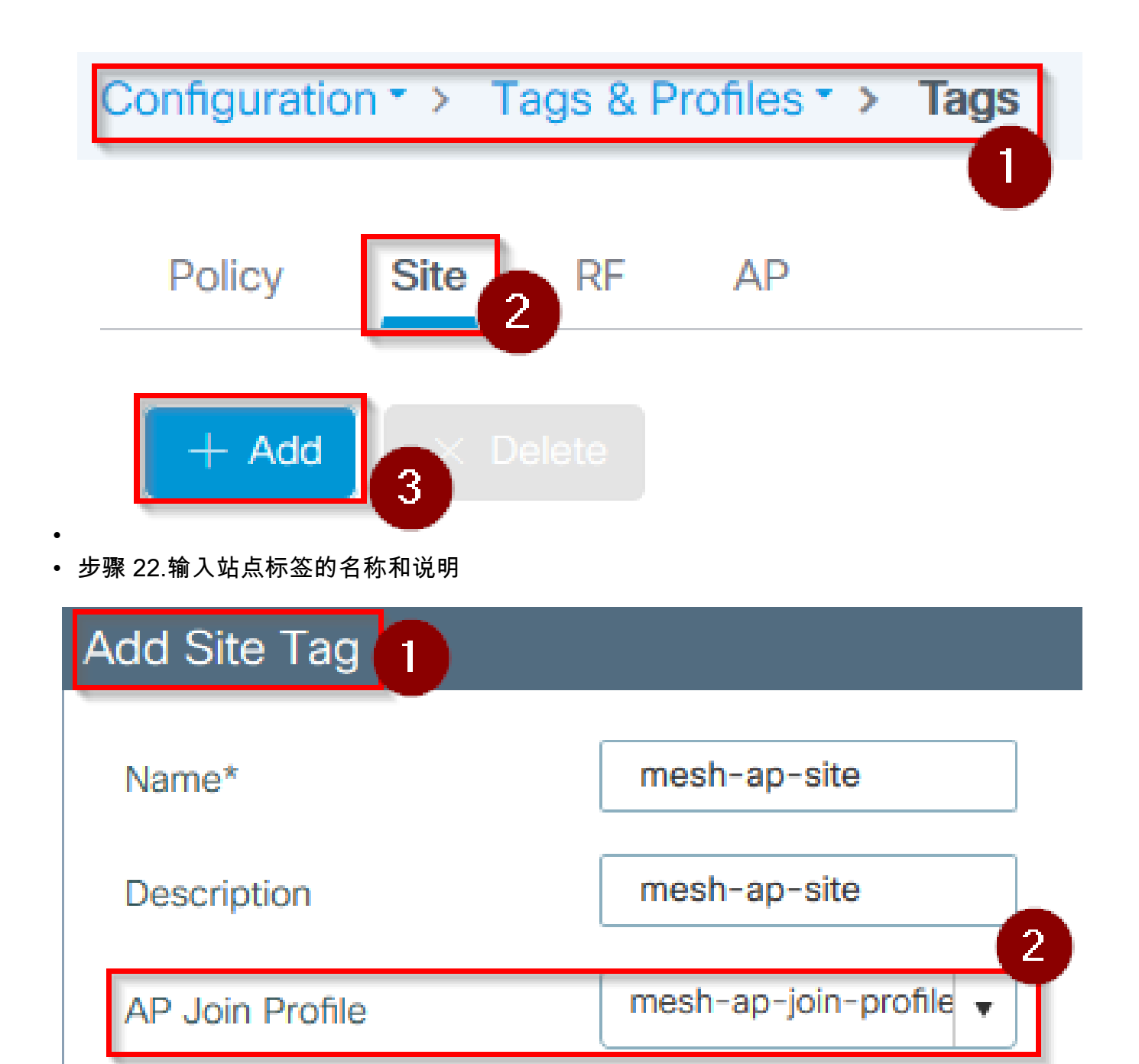

- 步骤 23.从AP Join Profile下拉列表选择在步骤16中创建的AP加入配置文件
- 步骤 24在Site Tag弹出窗口的底部,取消选中Enable Local Site复选框以启用Flex Profile下拉列表。
- 步骤 35从Flex Profile下拉列表选择要用于AP的Flex Profile

| Add Site Tag       |                        |     |
|--------------------|------------------------|-----|
| Name*              | mesh-ap-site           |     |
| Description        | mesh-ap-site           |     |
| AP Join Profile    | mesh-ap-join-profile 🔻 | ,   |
| Flex Profile       | imarquez-FlexLocal 🔻   | 2   |
| Control Plane Name | •                      | · ] |
| Enable Local Site  |                        |     |
| Cancel             |                        |     |

- 步骤 36将AP连接到网络并确保AP处于本地模式。
- 步骤 37要确保AP处于本地模式,请发出命令capwap ap ap mode local。

AP必须找到控制器,可以是L2广播、DHCP选项43、DNS解析或手动设置。

 步骤 38AP加入WLC,确保它列在AP列表下,导航到Configuration > Wireless > Access Points > All Access Points

| Configuration • > |  | Wireless * | > | Access Points | 0 |  |
|-------------------|--|------------|---|---------------|---|--|
|-------------------|--|------------|---|---------------|---|--|

All Access Points

Number of AP(s): 2

| AP Name 🗸        | Total V.<br>Slots | Admin 🗹<br>Status | AP Model 🗸        | Base Radio 🛛 🗠<br>MAC | AP ×<br>Mode | Operation<br>Status |
|------------------|-------------------|-------------------|-------------------|-----------------------|--------------|---------------------|
| MOREO CORRECTION | 2                 | •                 | ALC: (P.132) 1-12 | 101-101-040           | Flex+Bridge  | Registered          |
| aburne of        | 2                 | •                 | AN-OFTIGS-        | 1014-1042-0404        | Local 2      | Registered          |

- 步骤 39选择AP,系统将显示AP弹出窗口。
- 步骤 40在AP弹出窗口中的General > Tags > Site选项卡下,选择Update and Apply to Device,在步骤22中创建的Site Tag

| Edit AP                 |                        |                                | \$                            |
|-------------------------|------------------------|--------------------------------|-------------------------------|
| General 1 Interfaces    | High Availability Inve | entory Mesh Advanced           | ^                             |
| General                 |                        | Version                        |                               |
| AP Name*                | 100000-0000-05-00      | Primary Software Version       | 16.12.1.139                   |
| Location*               | default location       | Predownloaded Status           | N/A                           |
| Base Radio MAC          | 1000-004-0540          | Predownloaded Version          | N/A                           |
| Ethernet MAC            | 1074-008-018           | Next Retry Time                | N/A                           |
| Admin Status            |                        | Boot Version                   | 1.1.2.4                       |
| AP Mode                 | Fine-bindge: •         | IOS Version                    | 16.12.1.139                   |
| Operation Status        | Registered             | Mini IOS Version               | 0.0.0.0                       |
| Fabric Status           | Disabled               | IP Config                      |                               |
| LED State               | ENABLED                | CAPWAP Preferred Mode IPv4     | 4                             |
| LED Brightness<br>Level | 8 🔻                    | DHCP IPv4 Address              | 1.14.14                       |
| CleanAir <u>NSI Key</u> |                        | Static IP (IPv4/IPv6)          |                               |
| Tags                    |                        | Time Statistics                |                               |
| Policy                  | imarquez-FlexLocal 🔻   | Up Time                        | 4 days 3 hrs 2<br>mins 6 secs |
| Site                    | Mesh-AP-Tag 🔻 2        | Controller Association Latency | 20 secs                       |
| RF                      | default-rf-tag 🔻       | Ν                              | 3                             |
| Cancel                  |                        | M3                             | Update & Apply to Device      |

• 步骤 41AP重新启动并且必须以Flex +网桥模式连接回WLC

请注意,此方法首先在本地模式(不执行dot1x身份验证)下加入AP,以应用带网状配置文件的站 点标记,然后将AP切换到网桥模式。

要加入滞留在网桥(或Flex+Bridge)模式中的AP,请配置默认方法(aaa authentication dot1x default local和aaa authorization cred default local)。

然后,AP能够进行身份验证,您随后可以分配标签。

验证

确保AP模式显示为Flex + Bridge,如下图所示。

| Configuration * > Wireless * > Access Points |                   |    |                |   |                 |   |                  |                   |   |              |                     |    |
|----------------------------------------------|-------------------|----|----------------|---|-----------------|---|------------------|-------------------|---|--------------|---------------------|----|
|                                              | All Access Points |    |                |   |                 |   |                  |                   |   |              |                     |    |
| Nu                                           | mber of AP(s): 2  |    |                |   |                 |   |                  | 1 cr              |   |              |                     |    |
|                                              |                   |    |                |   |                 |   |                  | *0                |   |              |                     |    |
|                                              | AP Name           | ×  | Total<br>Slots | × | Admin<br>Status | × | AP Model 🗸       | Base Radio<br>MAC | ~ | AP ~<br>Mode | Operation<br>Status | ₩. |
|                                              | MISSION           | 14 | 2              |   | 0               |   | AIR-AP1542I-A-K9 | 0.00-044-040      |   | Flex+Bridge  | Registered          |    |

从WLC 9800 CLI运行这些命令并查找AP模式属性。它必须列为Flex+Bridge

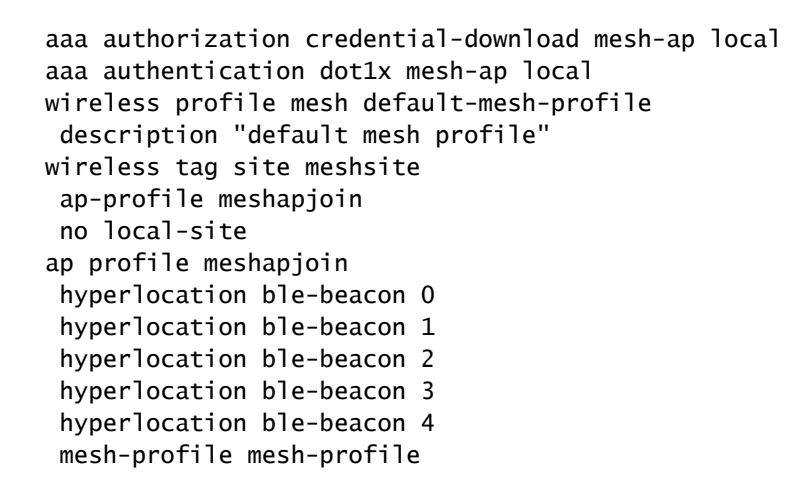

#### 故障排除

确保存在aaa authentication dot1x default local和aaa authorization cred default local命令。如果您的AP未在本地模式下预先加入,则需要这些设置。

9800主控制面板有一个显示无法加入的AP的构件。点击它可获取无法加入的AP列表:

| Monitorin          | ig∗> Wi                      | reless - > AP Statistics |    |                |   |                  |   |              |                            |
|--------------------|------------------------------|--------------------------|----|----------------|---|------------------|---|--------------|----------------------------|
| Gener              | al Joi                       | Statistics               |    |                |   |                  |   |              |                            |
| Cle                | ar 🧷                         | ClearAll                 |    |                |   |                  |   |              | X                          |
| Number<br>Status * | of AP(s): 2<br>'Is equal to' | NOT JOINED × Y           |    |                |   |                  |   |              |                            |
|                    | Status ~                     | Base Radio MAC           | v, | Ethernet MAC   | ~ | AP Name          | ~ | IP Address   | ~                          |
|                    | 0                            | 10b3.c622.5d80           | ×  | 2cf8.9b21.18b0 | * | AP2CF8.9B21.18B0 |   | 87.66.46.211 |                            |
|                    | 0                            | 7070.8bb4.9200           | ×  | 2c33.110e.6b66 | * | AP2C33.110E.6866 |   | 87.66.46.211 |                            |
| 14 4               | 1 >                          | 10 v items per page      |    |                |   |                  |   |              | 1 - 2 of 2 Join Statistics |

单击特定AP以查看未加入的原因。在本例中,我们看到身份验证问题(AP身份验证挂起),因为 站点标记未分配到AP。

因此,9800未选择命名身份验证/授权方法对AP进行身份验证:

# Join Statistics

| General Statistics                                             |                                             |                                                       |                          |
|----------------------------------------------------------------|---------------------------------------------|-------------------------------------------------------|--------------------------|
| Control DTLS Statistics                                        |                                             | Configuration phase statistics                        |                          |
| DTLS Session request received                                  | 179                                         | Configuration requests received                       | 173                      |
| Established DTLS session                                       | 179                                         | Successful configuration<br>responses sent            | 4                        |
| Unsuccessful DTLS session<br>Reason for last unsuccessful DTLS | 0<br>DTLS Handshake                         | Unsuccessful configuration request processing         | 0                        |
| session<br>Time at last successful DTLS session                | Success<br>Thu, 19 Dec 2019<br>13:03:19 GMT | Reason for last unsuccessful<br>configuration attempt | Regula<br>check f        |
| Time at last unsuccessful DTLS session                         | NA                                          | Time at last successful<br>configuration attempt      | Thu, 19<br>12:36:1<br>NA |
| Join phase statistics                                          |                                             | configuration attempt                                 |                          |
| Join requests received                                         | 179                                         | Data DTLS Statistics                                  |                          |
| Successful join responses sent                                 | 173                                         | DTLS Session request received                         | 0                        |
| Unsuccessful join request processing                           | 0                                           | Established DTLS session                              | 0                        |
| Reason for last unsuccessful join                              | Ap auth pending                             | Unsuccessful DTLS session                             | 0                        |
| Time at last successful join attempt                           | Thu, 19 Dec 2019                            | Reason for last unsuccessful<br>DTLS session          | DTLS Ha<br>Success       |
| Time at last unsuccessful join attempt                         | NA                                          | Time at last successful DTLS<br>session               | NA                       |
|                                                                |                                             | Time at last unsuccessful DTLS<br>session             | NA                       |

有关更高级的故障排除,请转到Web UI上的Troubleshooting > Radiative Trace页。

如果输入AP MAC地址,您可以立即生成文件来获取尝试加入的AP的永远在线日志(在通知级别)。

单击Start以启用该MAC地址的高级调试。下次生成日志时,将会显示AP加入的调试级别日志。

| Cisco Catalyst 9800-CL Wireless Controller |                                                                   |                                 |                  |  |  |  |  |  |  |
|--------------------------------------------|-------------------------------------------------------------------|---------------------------------|------------------|--|--|--|--|--|--|
| Q Search Menu Items                        | Troubleshooting - > Radioactive Trace                             |                                 |                  |  |  |  |  |  |  |
| Dashboard                                  | ← Back to TroubleShooting Menu<br>Conditional Debug Global State: | Stopped                         |                  |  |  |  |  |  |  |
| Monitoring >                               | + Add × Delete ✓ Start ■ Stop                                     |                                 |                  |  |  |  |  |  |  |
| Configuration >                            | MAC/IP Address                                                    | Trace file                      |                  |  |  |  |  |  |  |
| () Administration >                        | 2c33.110e.6b66                                                    | debugTrace_2c33.110e.6b66.txt 📥 | ► Generate       |  |  |  |  |  |  |
| X Troubleshooting                          | ia a <b>1</b> ⊨ ⊨i 10 v ita                                       | ems per page                    | 1 - 1 of 1 items |  |  |  |  |  |  |
|                                            |                                                                   |                                 |                  |  |  |  |  |  |  |

×

#### 关于此翻译

思科采用人工翻译与机器翻译相结合的方式将此文档翻译成不同语言,希望全球的用户都能通过各 自的语言得到支持性的内容。

请注意:即使是最好的机器翻译,其准确度也不及专业翻译人员的水平。

Cisco Systems, Inc. 对于翻译的准确性不承担任何责任,并建议您总是参考英文原始文档(已提供 链接)。